## Member's Only - How To

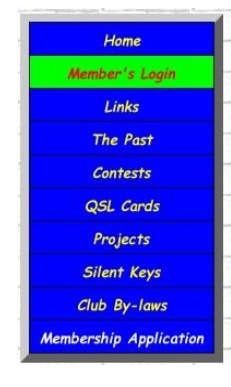

1. Click Member's Login.

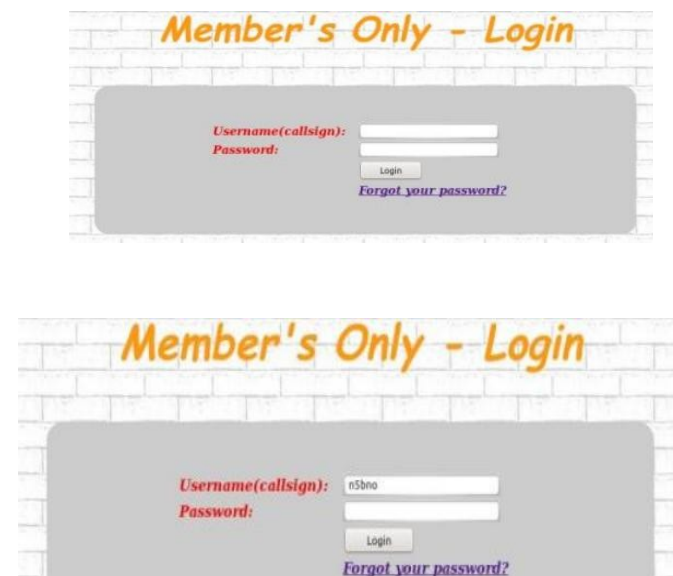

- 2. Type your callsign into Username(callsign): (lowercase)
- 3. Click Forgot your password?

| Member | 's Onl    | y - Forgot      | Passw     | ord       |
|--------|-----------|-----------------|-----------|-----------|
|        |           | The Berther     | The state |           |
|        | Username: | n5bno           |           | 1151-7    |
|        | Email:    | n5bno@yahoo.com |           | 112       |
|        |           | Reset Password  |           |           |
|        |           |                 |           |           |
|        |           |                 |           | 1 martine |

- 4. Type Username: and Email: in appropriate spaces.
- 5. Click Reset Password

6. Monitor your email for the activation and temp password(should arrive in seconds-all automatic). If you don't see the email in your inbox check the spam folder it may have gone there...(move it back to the inbox so you start receiving the net, simplex net, meeting reminder messages as well)

Follow the instructions in the email.

main@main.n5bno.com To n5bno@yahoo.com

Hello Ron,

Your password has been reset. Your new password is below.

Click <u>Member Activation</u> to activate your account. Click <u>Member's Login</u> using shown below.

Username: n5bno Code or Password: 4c2443b818b8561 Email: n5bno@yahoo.com

You can use copy and paste to make sure the Password above is entered correctly. Password can be changed inside..

Please Do Not Reply to this email. Direct all questions to n5bno@yahoo.com

Thanks

## 7. Click Member Activation (inside email).

| Mer | nber's    | Only -          | Activati    | on     |
|-----|-----------|-----------------|-------------|--------|
|     | i pe pe   |                 | The Part of | Tel In |
|     |           |                 |             |        |
|     | Username: | n5bno           |             |        |
|     | Code:     | 4c2443b818b8561 |             |        |
|     |           | Activate        |             |        |
|     |           |                 |             |        |
|     |           |                 |             |        |

8. Type Username: and Code: (inside email).
9. Click Activate.

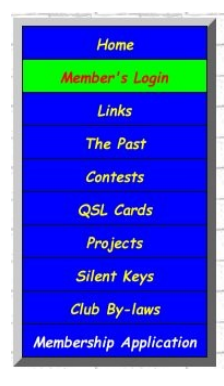

10. Click Member's Login.

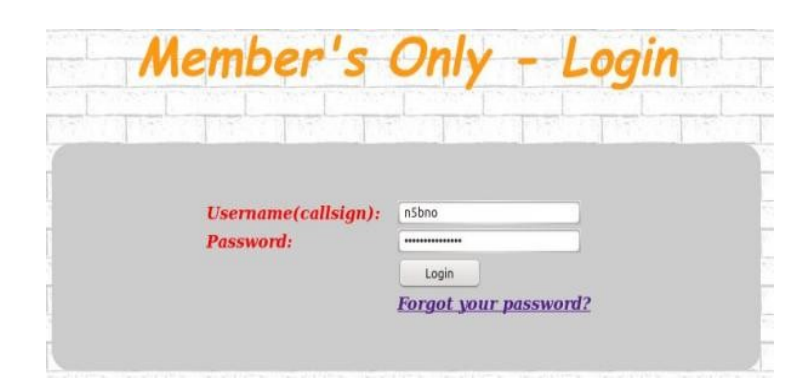

Type Username(callsign): and Password:(in email).
Click Login.(or press enter).

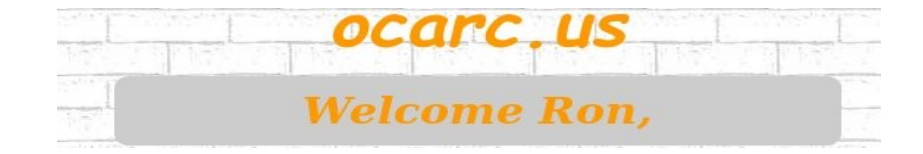